Al fine di siglare la Convenzione per i tirocini curriculari, occorre collegarsi al seguente sito web <u>https://aziende.smartedu.unict.it/</u> Il referente dell'azienda/ente, dopo essersi registrato come persona fisica, potrà inserire i dati dell'azienda che rappresenta.

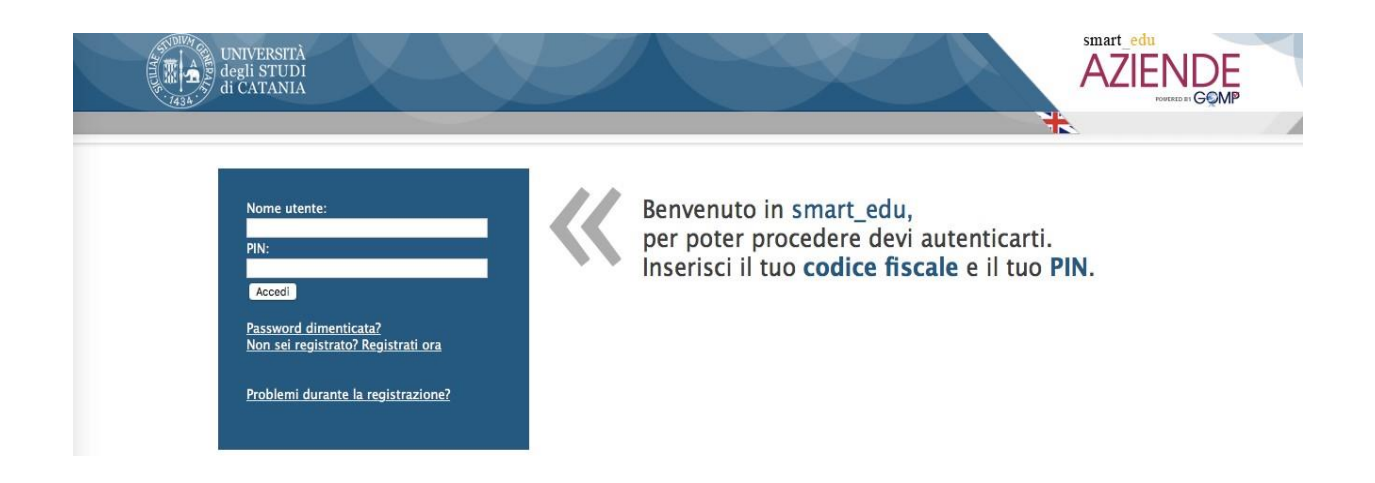

Ricordiamo che il nome utente corrisponde al Codice Fiscale. Nel caso il referente aziendale sia stato iscritto all'Università degli Studi di Catania come studente, **deve contattare gli uffici preposti per essere autenticato come referente aziendale e non più come studente**. <u>https://www.unict.it/it/didattica/attivare-un-tirocinio-curriculare-aziende</u> Step 1 – Successivamente alla registrazione di un referente è possibile accedere al portale online e procedere con la richiesta di accreditamento on line, corredata degli allegati richiesti. Presentata la documentazione richiesta per l'accreditamento, l'azienda interessata dovrà attendere l'attivazione dell'accreditamento da parte dell'Ateneo di Catania.

## ANAGRAFICHE AZIENDE O ENTI

Qui di seguito è possibile compilare i campi con i dati dell'azienda, per poterla inserire correttamente è necessario indicare la ragione sociale, il codice fiscale/partita IVA, almeno un rappresentante legale, almeno un referente, un'e-mail **certificata** ed un numero di telefono. E' inoltre necessario allegare una copia aggiornata della **Visura Camerale**, o documento equivalente, **in formato Pdf** per confermare la registrazione. I campi contrassegnati con asterisco (\*) sono obbligatori.

| Dati principali     | Classificazione  | Indirizzi e recapiti Referenti |                          | Referenti    |                                                                                                    |        |  |  |
|---------------------|------------------|--------------------------------|--------------------------|--------------|----------------------------------------------------------------------------------------------------|--------|--|--|
| Logo Azienda        |                  |                                | Dati primari             |              |                                                                                                    |        |  |  |
|                     |                  |                                | Ragione sociale/De       | nominazione* | Bit<br>Registrazione in forma anonima (in tutte le offerte pubblicate non comparirà la denominazione dell'azienda)                                                                                                    |        |  |  |
|                     |                  |                                | Tipo di ragione sociale* |              | Società a responsabilità limitata (SRL)                                                                                                    | $\sim$ |  |  |
| State of the second |                  |                                | Natura giuridica*        |              | Altre Organizzazioni di persone o beni                                                                                                    | $\sim$ |  |  |
| 6                   | $\Lambda_{-hit}$ |                                | Azienda Straniera        |              | C (spunta se l'azienda è straniera)                                                                                                    |        |  |  |
| 0                   | 4-DI             |                                | Codice fiscale*          |              | 012365899                                                                                                    |        |  |  |
|                     |                  |                                | Partita IVA*             |              | 01236589912                                                                                                    |        |  |  |
|                     |                  |                                |                          |              | L'azienda non è tenuta ad avere Partita Iva                                                                                                    |        |  |  |
|                     |                  |                                | Numero di dipendenti*    |              | 10-19                                                                                                    | $\sim$ |  |  |
|                     | Sfoglia          |                                | Presentazione breve      | 2*           | BIT - Servizi per l'investimento sul territorio S.P.A. è una società di consulenza e servizi per lo sviluppo del territorio, nata nel 2006 con sede a Parma, per<br>iniziativa di 20 Banche di Credito Cooperativo, Iccrea Holding e Federcasse.<br>BIT S.P.A. vede oggi 25 soci tra i quali 18 Bcc, Iccrea Banca spa, Federcasse, Cassa Centrale Raiffeisen Alto Adige spa, 2 Federazioni Regionali delle BCC e Esseci<br>Sviluppo Cooperativo Reggio Emilia. | ~      |  |  |
|                     |                  |                                |                          |              | T                                                                                                    |        |  |  |

Per informazioni e modifiche anagrafiche è necessario contattare il Back Office

| << Torna all'elenco | Aggiorna dati >> |
|---------------------|------------------|
|---------------------|------------------|

**Step 2** - Ottenuto l'accreditamento da UniCT, l'azienda/ente può procedere con la richiesta di **stipula della convenzione** per tirocini curriculari dal **menù servizi/convenzione tirocini/stage curriculari** (*download proposta convenzione, firma proposta convenzione preferibilmente attraverso firma digitale in modalità PADES*) e inviare direttamente tramite il portale la documentazione prevista (upload proposta convenzione firmata digitalmente) ovvero spedire a mezzo raccomandata A/R nel caso in cui non si possieda firma digitale.

| SERVIZI                                                           |  |  |  |  |  |  |  |
|-------------------------------------------------------------------|--|--|--|--|--|--|--|
| Accreditamento                                                    |  |  |  |  |  |  |  |
|                                                                   |  |  |  |  |  |  |  |
|                                                                   |  |  |  |  |  |  |  |
|                                                                   |  |  |  |  |  |  |  |
| Convenzione tirocini curriculari                                  |  |  |  |  |  |  |  |
| Convenzione per tirocinio extracurriculare (post-titolo)          |  |  |  |  |  |  |  |
| Funzioni                                                          |  |  |  |  |  |  |  |
| Stage e tirocini                                                  |  |  |  |  |  |  |  |
| Tirocini curriculari                                              |  |  |  |  |  |  |  |
| D Nuova offerta                                                   |  |  |  |  |  |  |  |
| Elenco offerte pubblicate                                         |  |  |  |  |  |  |  |
| 🖸 Elenco offerte in attesa di autorizzazione per la pubblicazione |  |  |  |  |  |  |  |
| 📷 Elenco offerte in bozza (non visibili all'utenza)               |  |  |  |  |  |  |  |
| Tirocini extracurriculari (post-titolo)                           |  |  |  |  |  |  |  |
| 🔁 Nuova offerta di tirocinio extracurriculare (post-titolo)       |  |  |  |  |  |  |  |
| Elenco offerte pubblicate                                         |  |  |  |  |  |  |  |
| 🗈 Elenco offerte in attesa di autorizzazione per la pubblicazione |  |  |  |  |  |  |  |
| 🗈 Elenco offerte in bozza (non visibili all'utenza)               |  |  |  |  |  |  |  |
| Altro                                                             |  |  |  |  |  |  |  |
| Dista AutoCandidature                                             |  |  |  |  |  |  |  |
| o Gestione Progetti formativi curriculari                         |  |  |  |  |  |  |  |
| 🖸 Gestione Progetti formativi extracurriculari (post titolo)      |  |  |  |  |  |  |  |
|                                                                   |  |  |  |  |  |  |  |
| CURRICULA                                                         |  |  |  |  |  |  |  |
| Ricerca curriculum                                                |  |  |  |  |  |  |  |
| Richieste di contatto                                             |  |  |  |  |  |  |  |

Area della Didattica https://www.unict.it/it/didattica